#### Selgitused meetme "Kalapüügi innovatsiooniosaku toetus" taotlemise kohta

Taotlusi võetakse vastu taotlusperioodil 27.11-04.12.2019 (kuni kell 24.00) Eeltäitmise võimalus 22.-26.11.2019

#### Sisukord

| 1. | Üldinfo                                                  | 1  |
|----|----------------------------------------------------------|----|
| 2. | Abimaterjalid                                            | 1  |
| 3. | Taotlemine                                               | 2  |
| 4. | Taotluse/teenuse/dokumendi sammud ja etapiline kirjeldus | 5  |
| 2  | 4.1. Samm <i>"Üldandmed"</i>                             | 5  |
| 4  | 4.2. Samm "Detailandmed"                                 | 6  |
| 2  | 4.3. Samm "Tegevused"                                    | 9  |
| 4  | 4.4. Samm " <i>VKE</i> "                                 | 17 |
| 4  | 4.5. Samm " <i>Esitamine</i> "                           | 19 |
|    |                                                          |    |

# 1. Üldinfo

Taotlus koosneb viiest sammust, mis tuleb järjest läbida. Järgmisesse sammu ei ole võimalik enne edasi liikuda, kui kõik kohustuslikud andmed on sammu sisestatud. Taotluse saate esitada PRIA <u>iseteeninduskeskkonnas</u> (e-PRIA). Taotluse esitamine on võimalik kuni 4.12 (südaööni).

## 2. Abimaterjalid

**Kasutusjuhend** on leitav nupu <sup>Vajad abi? Vajuta siia</sup> alt ning on kättesaadav igal taotluse/dokumendi täitmise sammul.

Küsimärgi kujutisega ikoonide 😯 juures on näha üksikute väljade abiinfot.

#### PRIA infotelefonid (tööpäevadel kell 9.00-16.00)

• PRIA investeeringutoetuste infotelefon 737 7678

#### PRIA klienditoe e-post: info@pria.ee

# Ekraanipildi jagamine

PRIA teenistujaga on võimalik jagada ekraanipilti e-PRIA kuvast. Ekraanipildi jagamine tuleb PRIA teenistujaga enne kokku leppida.

Ekraanipildi jagamiseks tuleb vajutada nuppu <sup>Vajad abi? Vajuta siia</sup> ning siis <sup>Jaga PRIA töötajaga enda ekraanipilti</sup>. Pärast nupule vajutamist genereeritakse kliendi arvuti ekraanile unikaalne kood, mis tuleb öelda teenistujale, kellega ekraanipilti jagada soovitakse. Ühenduse loomisel kuvatakse kliendile teade teenistuja nimega, kellega on ekraanipilti jagatud.

Klient saab igal ajahetkel sessiooni katkestada. PRIA teenistuja näeb pilti vaid kliendi sellest e-PRIAs olevast ekraanivaatest, millel klient samaaegselt tegutseb. PRIA teenistuja ei saa kliendi eest ühtegi valikut teenuses ära teha.

# 3. Taotlemine

Taotluse esitamine toimub elektroonselt PRIA iseteeninduskeskkonna ehk <u>e-PRIA</u> kaudu. e-PRIA portaali sisenemiseks on vaja ID-kaarti (ja selle PIN koode) või Mobiil-IDd. Samuti saab e-PRIAsse sisse logida läbi TARA-teenuse. TARA (turvaline autentimine asutuste e-teenustesse) kaudu saab e-PRIAsse lisavõimalusena sisse logida kasutades Smart-IDd või pangalinki.

Kõigepealt sisenetakse PRIA kodulehele (<u>http://www.pria.ee/)</u> (vt. Pilt 1) ja seejärel valitakse lehe ülevalt paremalt ribalt sakk "*e-PRIA*" ning lehel olles sisenetakse PRIA iseteeninduskeskkonda vajutades kirjele "*Sisene PRIA iseteeninduskeskkonda!*" (vt. Pilt 2).

# Pilt 1 PRIA kodulehe avaleht

| <b>B</b> <sup>J#</sup>                                                                                                    | INFORMATSIC                                                                                     | ONI AMET                                                                          |                                               | A.                                        |                                           |                                                                                                    |                                                | Kadula                                                                                                    |                                                                                                    |
|----------------------------------------------------------------------------------------------------|-------------------------------------------------------------------------------------------------|-----------------------------------------------------------------------------------|-----------------------------------------------|-------------------------------------------|-------------------------------------------|----------------------------------------------------------------------------------------------------|------------------------------------------------|----------------------------------------------------------------------------------------------------|----------------------------------------------------------------------------------------------------|
| valeht P                                                                                                    | RIAst Uudis                                                                                     | d Toetused                                                                        | Registrid                                     | Kontakt                                   | Lingid                                    | Uuendused                                                                                                    | 0                                              | tsi PRIA.ee-st                                                                                                    | Otst Detanoising                                                                                                    |
| lisukeart                                                                                                    |                                                                                                 |                                                                                   |                                               |                                           |                                           |                                                                                                    |                                                | O UUDISED                                                                                                    | )                                                                                                    |
| indlaksteht<br>indlaksteht<br>inaluset<br>ehtud muu                                                                                                 | tud andmete as<br>aprillikuus. Juhu<br>datused võivad                                           | elejater obdata "r<br>endamine toimun<br>I kui Te siiski tee<br>kaotsi minna. Jui | ud. Automaa<br>te muudatusi<br>irde võib joor | tne asendan<br>oma põidud<br>histada uusi | nine "Minu<br>le piirides,<br>põlde või a | stamisega, sest poldude pu<br>põllud' teenuses toimub es<br>siis palume arvestada võim<br>alasid tervikuna, neid asend | imesel<br>alusega, et Teie<br>amine ei mõjuta. | panna toidupi<br>ettevõtte jaok<br>Võrumaa Talu                                                                                                    | lirkond oma<br>is tööle"<br>pidajate Liit korraldab                                                                     |
|                                                                                                    |                                                                                                 |                                                                                   | (                                             | Oluline                                   |                                           |                                                                                                    |                                                | väiketoidutootj<br>PRIAst saab t<br>väikestele                                                                                                    | atele<br>aotieda toetust                                                                                                |
| > Objektid                                                                                                    | de tähistamine                                                                                  | art                                                                               | 1                                             | Oluline                                   |                                           |                                                                                                    |                                                | väiketoidutooti<br>PRIAst saab t<br>väikestele<br>põllumajandu<br>põllumajandu                                                                               | iatele                                                                                                    |
| <ul> <li>&gt; Objektid</li> <li>&gt; Põlluma</li> <li>&gt; Statistik</li> </ul>                                                                     | de tähistamine<br>Issiivide veebika                                                             | art                                                                               | 1                                             | Oluline                                   |                                           |                                                                                                    |                                                | väiketoidutootj<br>PRIAst saab t<br>väikestele<br>põllumajandu<br>põllumajandu<br>tootmise või t<br>arendamiseks                                             | konuse<br>jatele<br>Laotleda toetust<br>Isettevõtetele<br>Istoodete<br>töötlemise                                       |
| <ul> <li>&gt; Objektid</li> <li>&gt; Põlluma</li> <li>&gt; Statistik</li> <li>&gt; Toetuste</li> </ul>                                              | de tähistamine<br>Issiivide veebika<br>Ja<br>e eelarved                                         | art                                                                               |                                               | Oluline                                   |                                           |                                                                                                    |                                                | väiketoidutooti<br>PRIAst saab t<br>väikestele<br>põllumajandu<br>tootmise või t<br>arendamiseks<br>2019. aastal s                                           | aabtaotieda                                                                                                    |
| <ul> <li>&gt; Objektid</li> <li>&gt; Põlluma</li> <li>&gt; Statistik</li> <li>&gt; Toetuste</li> <li>&gt; Mida pio</li> </ul>                       | de tähistamine<br>assiivide veebika<br>a<br>e eelarved<br>dada silmas korr                      | art<br>ektse maksetaot                                                            | use esitamis                                  | Oluline                                   |                                           |                                                                                                    |                                                | väiketoidutootj<br>PRIAst saab t<br>väikestele<br>põllumajandu<br>põllumajandu<br>tootmise või 1<br>arendamiseks<br>2019. aastal s<br>enamikke ma<br>toetusi | Atomse<br>atele<br>laotieda toetust<br>isettevõtetele<br>löötlemise<br>s<br>aab taotleda<br>aelu arengu                 |
| <ul> <li>&gt; Objektid</li> <li>&gt; Põlluma</li> <li>&gt; Statistik</li> <li>&gt; Toetusti</li> <li>&gt; Mida pic</li> <li>&gt; Tunnust</li> </ul> | de tähistamine<br>issiivide veebika<br>ia<br>e eelarved<br>dada silmas korr<br>tatud tootjarühm | art<br>ektse maksetaot<br>ade liikmete nim                                        | luse esitamis<br>ekirjad                      | <b>Oluline</b><br>el                      |                                           |                                                                                                    |                                                | väiketoidutooj<br>PRIAst saab t<br>väikestele<br>põllumajandu<br>põllumajandu<br>tootmise võit<br>arendamisekt<br>2019. aastal s<br>enamikke ma<br>toetusi   | konisse<br>aatele<br>taatele<br>taatele<br>istoodete<br>istoodete<br>bootlemise<br>s<br>s<br>bab taateda<br>aelu arengu |

Pilt 2 PRIA iseteeninduskeskkonda sisenemine

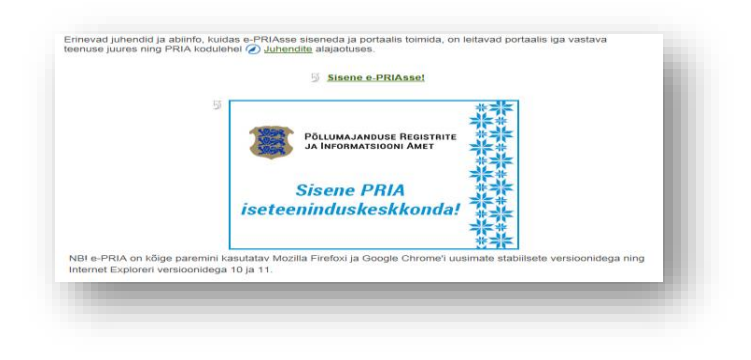

Kasutaja autentimiseks on kolm võimalust (vt. Pilt 3):

- Siseneda ID-kaardiga
- Siseneda Mobiil-IDga
- Siseneda läbi TARA-teenuse

## Pilt 3 Kasutaja autentimine

| Reconcerned Reporter<br>a Internet Social Act                                                                                                    |                                            |  |  |  |  |
|----------------------------------------------------------------------------------------------------|--------------------------------------------|--|--|--|--|
| Tere tulemast PRIA uude iseteeninduskeskkonda!                                                                                                    |                                            |  |  |  |  |
| kene ID-kaardiga<br>nii: O kaal kaardigepisee ja veida D kaadi kepise<br>DHAART                                                                                                    | Sisene Mobil-ID'ga<br>Natarad<br>Notati ID |  |  |  |  |
| Sisene TARA'ga<br>Kosingi santalake aprileti 17424 herusese<br>Sisene TARA-deenusega                                                                                                    |                                            |  |  |  |  |
| PRIA Isefeeninduskeskkonnas saate: PRIA Isefeeninduskeskkonnas saate:  Vuer PRA bezenniskstekkonas saate: Vier PRA bezenniskstekkonas saate: Vier Pra bezenniskstekkonas saate: Vier Pra bezenniskstekkonas saate: Vier Pra bezen |                                            |  |  |  |  |

Peale e-PRIA keskkonda sisenemist valitakse <sup>Taotlemine</sup> "*Taotlemine*" (vt. Pilt 4) ja seejärel <sup>Esita toetustaotlus</sup> "*Esita toetustaotlus*" (vt. Pilt 5), mille järel avaneb meetmete valik (vt. Pilt 6). Avanevast rippmenüüst valitakse "*Kalapüügi innovatsiooniosaku toetus*" (vt. Pilt 7) ja jätkamiseks vajutatakse <sup>Alusta esitamist</sup> "*Alusta esitamist*" nuppu.

# Pilt 4 Taotlemine

Pilt 5 Toetustaotluse esitamine

| Taotlemine          |                                      |                                     |
|---------------------|--------------------------------------|-------------------------------------|
| Alusta uut taotlust | _                                    |                                     |
| Esita toetustaotlus | Esita maksetaotlus/kulutuste aruanne | Esita Koolikavade heakskiidutaotlus |

# Pilt 6 Vali meede

| Vali meede |      | ×                         |
|------------|------|---------------------------|
| Meede: *   | Val- |                           |
|            |      | Katkesta Alusta esitamist |

# Pilt 7 Alusta esitamist

#### Vali meede

| Meede: *        | I.1.1 - Kalapüügi innovatsiooniosaku toetus | ~        |                  |
|-----------------|---------------------------------------------|----------|------------------|
| Taotlusvoor:    | 27.09.2019 - 25.02.2027                     |          |                  |
| Taotlusperiood: | 27.09.2019 - 04.12.2019                     |          |                  |
|                 |                                             |          |                  |
|                 |                                             |          |                  |
|                 |                                             | Katkesta | Alusta esitamist |

×

# 4. Taotluse/teenuse/dokumendi sammud ja etapiline kirjeldus

Taotluse esitamine koosneb viiest sammust (vt. Pilt 8).

Pilt 8 Toetustaotluse sisestamine ja esitamine

| Toetustaotl | use sisestar | nine ja esit | amine |           |  |
|-------------|--------------|--------------|-------|-----------|--|
| Üldandmed   | Detailandmed | Tegevused    | VKE   | Esitamine |  |
|             |              |              |       |           |  |

# 4.1. Samm "Üldandmed"

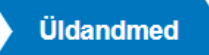

Üldandmete samm koosneb kahest plokist (vt. Pilt 9):

**Taotleja andmed**. Süsteem kuvab ekraanile PRIAle esitatud isiku- ja kontaktandmed taotluse menetluses vajalike toimingute ja infovahetuse läbiviimiseks. Isiku- ja kontaktandmeid saab uuendada e-PRIAs "*Kliendi andmed*" sakis.

Volitatud esindaja andmed taotluse menetlemisel. Süsteem kuvab ekraanile taotleja esindaja isiku- ja kontaktandmed, kellega PRIA võtab esmajärjekorras ühendust juhul, kui esitatud taotluse osas tekib küsimusi või on vaja edastada infot. Kui taotlejal on mitu esindajat ja esitatava taotluse osas soovitakse anda PRIAle kontaktisikuks mõni teine esindusõigust omav isik, siis saab seda teha vajutades nupule <sup>Vaheta esindaja</sup> "Vaheta esindaja".

Seadusjärgsed õigused on automaatselt päritud Äriregistrist. Vajadusel saab ka volitusi anda siinsamas keskkonnas valides ülemiselt menüüribalt Esindusõigused ja volitused "*Esindusõigused ja volitused*".

# Pilt 9 Üldandmed

| The second second                    |                | Vajad abi? Vajuta si  |
|--------------------------------------|----------------|-----------------------|
| Dicalitatined Detallanomed regevused | VKE Esitamine  |                       |
| laotleja andmed                      |                |                       |
| Taotleja nimi:                       | Esitaja re     | mi                    |
| Registrikood.                        | Isikuko        | od.                   |
| E-post.                              | E-p            | tat.                  |
| Telefoninumber:                      | Telefoninum    | er.                   |
| /olitatud esindaja andmed taotluse   | menetlemisel o |                       |
| Esindaja nimi:                       |                | Vaheta esindaja       |
| Isikukood:                           |                |                       |
| E-post                               |                |                       |
| Telefoninumber.                      |                |                       |
|                                      |                | Kustuta taotius Edasi |

# 4.2. Samm "Detailandmed"

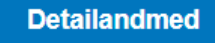

Detailandmete samm koosneb kahest plokist: detailandmete ja seireandmete plokist.

**Taotleja detailandmed**. Taotleja detailandmetes on kajastatud käibemaksukohustuslaseks olemine (andmed kuvatakse automaatselt). Kui taotleja pole käibemaksukohustuslane, on võimalik valida kas toetust taotletakse ka käibemaksu osale märkides vastavalt *"Jah" või "Ei"* (vt. Pilt 10).

Pilt 10 Taotleja detailandmed

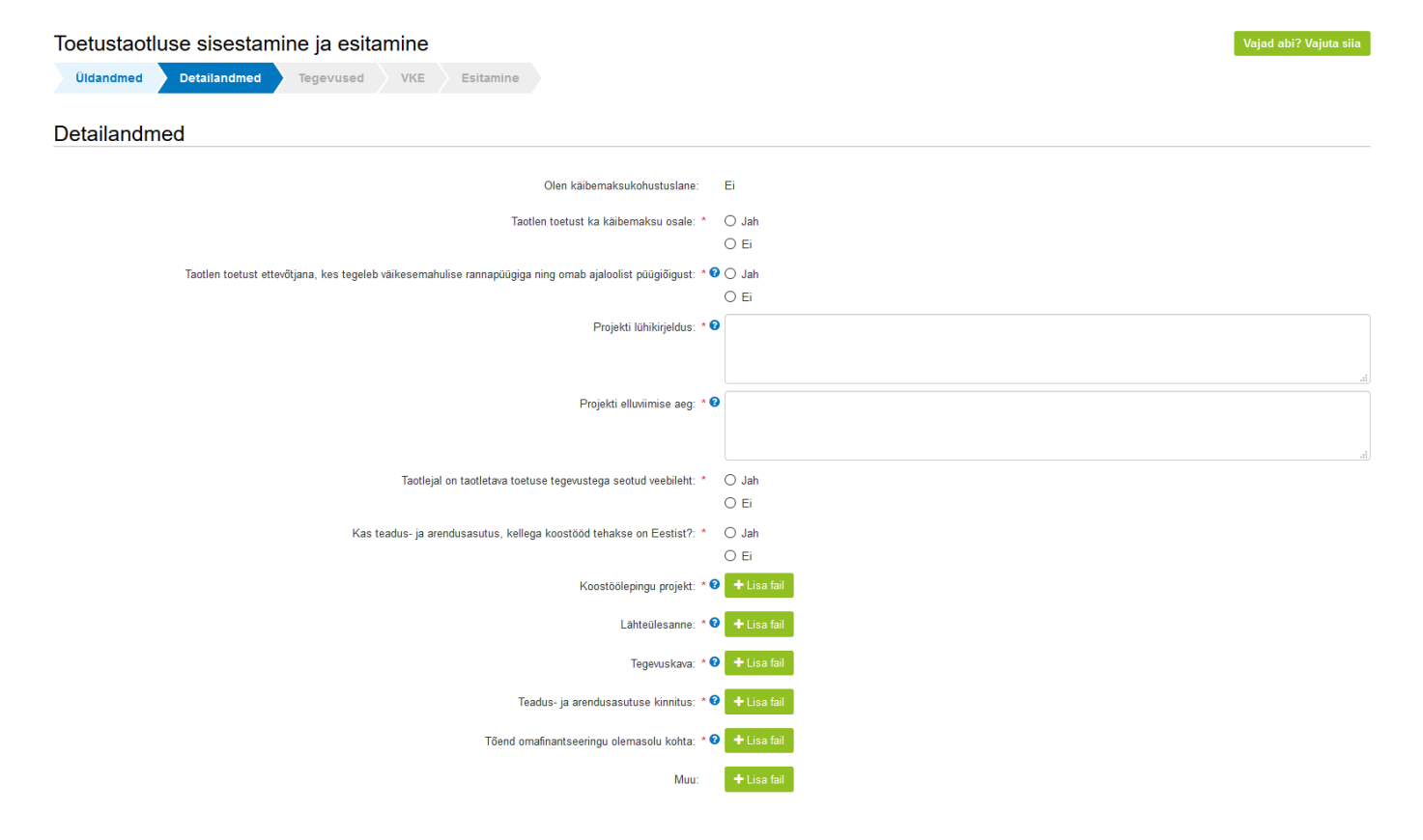

Kui taotletakse toetust ettevõtjana, kes tegeleb väikesemahulise rannapüügiga ja omatakse ajaloolist püügiõigust märgitakse vastavasse lahtrisse "Jah". Seejärel sisestatakse projekti lühikirjeldus ja projekti elluviimise aeg. Kui taotlejal on veebileht, siis valitakse "*Jah*" ning avanenud märkuste lahtrisse märgitakse veebilehe aadress. Taotleja peab projekti ellu viima koos teadus- ja arendusasutusega. Kui asutus on Eestist, siis märgitakse "*Jah*", ning avaneb uus aken (vt. Pilt 11), kus peab sisestama teadus- ja arendusasutuse registrikoodi ning seejärel kuvatakse äriregistrist teadusasutuse nimi.

Pilt 11 Eestis asuva teadus- ja arendusasutuse sisestamine

| Teadus- ja arendusasutus: * | Registrikood: * | 1 | Otsi |
|-----------------------------|-----------------|---|------|
|                             | Nimi: *         |   |      |

Juhul kui teadus- ja arendusasutus ei ole Eestist, siis valitakse "*Ei*" ning avanevad järgmised lahtrid (vt. Pilt 12).

Pilt 12 Teadus- ja arendusasutus, mis asub väljaspool Eestit

| Kas teadus- ja arendusasutus, kellega koostööd tehakse on Eestist?: * | ⊖Jah<br>●Ei |
|-----------------------------------------------------------------------|-------------|
| Teadus- ja arendusasutuse nimi: *                                     |             |
| Teadus- ja arendusasutuse registrikood: *                             | h.          |
|                                                                       | a           |

Sellisel juhul sisestatakse teadus- ja arendusasutuse nimi ning registrikood.

Detailandmete plokis on kohustuslik lisada järgmised failid: koostöölepingu projekt, lähteülesanne, tegevuskava, teadus- ja arendusasutuse kinnitus, et ta ei ole hinnapakkumusi võtnud endaga seotud isikutelt tulumaksuseaduse § 8 järgi ning taotleja omafinantseeringut tõendav dokument.

Detailandmete ploki samm "*Muu*" pole kohustuslik. Siia alla võib soovi korral laadida faili(d), mis mujale ei sobi, aga on taotleja arvates oluline informatsioon projekti kohta.

Teine plokk on **seireandmed** (vt. Pilt 13).

Pilt 13 Seireandmed

| Seireandmed                                                            |                                            |
|------------------------------------------------------------------------|--------------------------------------------|
| Kalalaeva number ühenduse laevastikuregistris (CFR): * 🛛               |                                            |
| Kas tegevus on seotud kalapüügiga sisevetel või merel või mõlemaga?: * | -Vali-                                     |
| Innovatsiooni liik: *                                                  | -Vali-                                     |
| Toetatavates ettevõtetes tegevusest otsest kasu saavate isikute arv: * |                                            |
| Innovaatilised tooted, protsessid: * 🥹                                 |                                            |
|                                                                        |                                            |
|                                                                        | Kustuta taotius Salvesta Salvesta ja edasi |

Seireandmete plokis sisestatakse järgmised andmed:

- 1. Kalalaeva number ühenduse laevastikuregistris (CFR)
  - Sisestatakse laevastikuregistris olev kalalaeva number
- 2. Rippmenüüst valitakse, kas tegevus on seotud kalapüügiga:
  - Sisevetel
  - Merel
  - Mõlemaga
- 3. Rippmenüüst valitakse, kas kavandatava innovatsiooni liik on:
  - Tooted ja varustus
  - Protsessid ja tehnika
  - Juhtimis- ja korraldussüsteem
- 4. Toetatavates ettevõtetes tegevusest otsest kasu saavate isikute arv

- Sisestatakse number
- 5. Prognoositavate kastutusele võetavate innovaatiliste toodete või protsesside arv
  - Sisestatakse number

| Järgmisesse sammu liikumiseks kasutatakse nu                                   | Salvesta ja edasi<br>ppu | "Salvesta ja edasi". |                        |
|--------------------------------------------------------------------------------|--------------------------|----------------------|------------------------|
| 4.3. Samm " <i>Tegevused</i> "                                                 |                          |                      |                        |
| Tegevused                                                                      |                          |                      |                        |
| Tegevuste samm koosneb kahest plokist (vt. Pilt 14).                           |                          |                      |                        |
| Pilt 14 Tegevuste sisestamine                                                  |                          |                      |                        |
| Uldandmed         Detailandmed         Tegevused         VKE         Esitamine |                          |                      | Vajad abi? Vajuta siia |
| Sisesta tegevuste ja objektide andmed                                          |                          |                      |                        |
|                                                                                |                          |                      | Lisa uus tegevus       |
| Kokkuvõte                                                                      |                          |                      |                        |
| Käesoleva taotluse esialgne abikõlblik summa:                                  | 0,00                     |                      |                        |
| Käesoleva taotlusega taotletav toetuse summa:                                  | 0,00                     |                      |                        |
|                                                                                |                          | Kustuta              | taotlus Edasi          |

Tegevused sisestatakse "Sisesta tegevuste ja objektide andmed" plokist. Uus tegevus sisestatakse

Lisa uus tegevus "*Lisa uus tegevus*" nupust (vt. Pilt 14) misjärel avaneb aken "*Sisesta tegevuse andmed*" (vt. Pilt 15).

Pilt 15 Sisesta tegevuse andmed

Sisesta tegevuse andmed

| Tegevuse andmed             |                                                                                       |
|-----------------------------|---------------------------------------------------------------------------------------|
| Tegevuse liik: *            | -Vali-                                                                                |
| Tegevus: *                  | -Vali-                                                                                |
| Tegevuse objekti üldandmed  |                                                                                       |
| Nimetus: *                  |                                                                                       |
| Tegevuse elluviimise aeg: * |                                                                                       |
|                             |                                                                                       |
| Tennung nähingdus: *        | <u>ل</u>                                                                              |
| regeruse porjenuus.         |                                                                                       |
|                             | 4                                                                                     |
|                             | Katkesta Salvesta ja pöördu tanasi 'Tenevused' nõhilehele Salvesta ja sisesta eelarve |
|                             | Tautesta ja poolidu tagasi tegevused pomienere Salvesta ja sisesta eelaive            |

Kõigepealt sisestatakse tegevuse andmed.

Tegevuse liigiks valitakse "Põhitegevus", misjärel saab rippmenüüst valida tegevuse:

- ettenägematud kulud (kuni 15 % tegevuse eelarvest)
- füüsilise isikuga sõlmitud töövõtu- või käsunduslepingu alusel makstav tasu
- koolitusel (sh seminaril või konverentsil) osalemise kulu
- lähetuskulu
- patendi või litsentsi ostmise kulu
- teadus- või arendusasutuselt tellitav töö või teenus
- toetuse objekti tähistamise ja Euroopa Liidu osalusele viitamise kulu
- töölepingu järgne töötasu või töötaja lisatasu
- vahendi ja seadme ostmise, liisimise, rentise või paigaldamise kulu.

Peale tegevuse andmete sisestamist, sisestab taotleja ka tegevuse objekti üldandmed: nimetus, tegevuse elluviimise aeg ja tegevuse põhjendus (Vt. Pilt 15).

Kui tegevuseks on "*Töölepingu järgne töötasu või töötaja lisatasu*", siis avanevad taotlejale lisaks tegevuse objekti detailandmete plokk, kuhu tuleb sisestada eelarve selgitus, ning olemasolu korral töötasu arvestamise alusdokument (vt. Pilt 16).

Pilt 16 Tegevuse objekti üldandmed

| Üldandmed Detailandmed   | Tegevused VKE Esitar                | mine                                            |  |
|--------------------------|-------------------------------------|-------------------------------------------------|--|
| Sisesta tegevuse andm    | ied                                 |                                                 |  |
| Tegevuse andmed          |                                     |                                                 |  |
|                          | Tegevuse liik: *                    | Põhitegevus                                     |  |
|                          | Tegevus: *                          | Töölepingu järgne töötasu või töötaja lisatasu  |  |
| Tegevuse objekti üldan   | dmed                                |                                                 |  |
|                          | Nimetus: *                          | Töötaja palk                                    |  |
|                          | Tegevuse elluviimise aeg: *         |                                                 |  |
|                          |                                     |                                                 |  |
|                          |                                     | Väli on kohustuslik, seda ei saa tühjaks jätta. |  |
|                          | Tegevuse põhjendus: *               |                                                 |  |
|                          |                                     |                                                 |  |
|                          |                                     |                                                 |  |
|                          |                                     | Vali on konustusiik, seda ei saa tunjaks jatta. |  |
| Tegevuse objekti detaila | andmed                              |                                                 |  |
|                          | Eelarve selgitus: * 🕫               | j.                                              |  |
|                          | Töötasu arvestamise alusdokument: 🔞 | ◆ Lisa fail                                     |  |
|                          |                                     |                                                 |  |

Kõigi tegevuste puhul tuleb sisestada tegevuse rakendamise aadress vajutades *"Lisa rida"* nupule (vt. Pilt 17). Seejärel avaneb aken, kuhu sisestatakse objekti aadress (vt. Pilt 18). Pärast ühe aadressi sisestamist on *"Lisa rida"* nupuga võimalik ka täiendavaid aadresse lisada. Enne edasi liikumist tuleb üks märgitud aadressidest määrata põhiaadressiks (vt. Pilt 19).

#### Pilt 17 Tegevuse asukoha andmed

| Tegevuse asukoha andmed        |                      |                                                  |                             |
|--------------------------------|----------------------|--------------------------------------------------|-----------------------------|
| Tegevuse rakendamise aadress o |                      |                                                  |                             |
| Sisesta objekti aadress        | Määra põhiaadressiks |                                                  |                             |
|                                |                      |                                                  | Lisa rida                   |
|                                |                      |                                                  |                             |
|                                | Katkesta             | Salvesta ja pöördu tagasi 'Tegevused' põhilehele | Salvesta ja sisesta eelarve |

#### Pilt 18 Objekti aadressi sisestamine

| Tegevuse asukoha andmed        |                         |           |
|--------------------------------|-------------------------|-----------|
| Tegevuse rakendamise aadress 🥑 |                         |           |
| Sisesta objekti aadress        | Määra<br>põhiaadressiks |           |
| Alusta märkimist               |                         | i∰Kustuta |
|                                |                         | Lisa rida |

#### Pilt 19 Põhiaadressi määramine

Tegevuse asukoha andmed

| Tegevuse asukoha andmed                                                      |                                    |                             |                                       |                                       |
|------------------------------------------------------------------------------|------------------------------------|-----------------------------|---------------------------------------|---------------------------------------|
| Tegevuse rakendamise aadress 📀                                               |                                    |                             |                                       |                                       |
| Sisesta objekti aadress                                                      |                                    |                             |                                       | Määra<br>põhiaadressiks               |
| Alusta märkimist                                                             |                                    |                             |                                       | Kustuta                               |
|                                                                              |                                    |                             |                                       | Lisa rida                             |
| Edasi liigutakse eelarve sisesta                                             | miseks nupuga                      | Salvesta ja sisesta eel     | <sup>arve</sup> "Salvesta ja sise.    | sta eelarve".                         |
| Avaneb tegevuse eelarve sisest                                               | amise aken (vt.                    | Pilt 20)                    |                                       |                                       |
| Pilt 20 Tegevuse eelarve sisest                                              | amine                              |                             |                                       |                                       |
| Toetustaotluse sisestamine ja esitamin                                       | e                                  |                             |                                       | Vajad abi? Vajuta siia                |
| Uldandmed Detailandmed Tegevused VK<br>Sisesta eelarve tegevusele "Teadus- v | E Esitamine<br>Õi arendusasutuselt | tellitav töö või teenus: Te | adus- või arendusasutuselt te         | llitav töö või teenus"                |
| –<br>Maksimaalne toetuse summa taotleja kohta käesolevas taotlusper          | ioodis                             |                             |                                       | 50 000,00                             |
| Taotlusele juba sisestatud kõigi tegevuste toetuse summa kokku               |                                    |                             |                                       | 11 500,00                             |
|                                                                              | Käib                               | emaks on toetatav: Ei       |                                       |                                       |
|                                                                              | Tegevuse esialgne                  | abikõlblik summa: 0,00      |                                       |                                       |
|                                                                              |                                    | Toetuse määr: * %           | (Võimalik toetuse määr: 0,01%-80,00%) |                                       |
|                                                                              | Tegevus                            | se toetuse summa: 0,00      |                                       |                                       |
| Kulurida                                                                     | Netomaksumus                       | Maksumus käibemaksuga       | Esialgne abikölblik summa             |                                       |
| Teadus- või arendusasutuselt tellitav töö või teenus                         | 0,00                               | 0,00                        | 0,00                                  | 🖋 Muuda  🛍 Tühjenda sisestatud andmed |
| КОККИ                                                                        | 0,00                               | 0,00                        |                                       |                                       |
|                                                                              |                                    | Pöördu tagasi "Tegevuse     | d" põhilehele Salvesta Salvesta ja    | pöördu tagasi "Tegevused" põhilehele  |

Kõigepealt märgitakse toetuse määr. Kui taotleja on detailandmete sammus märkinud, et taotleb toetust ettevõtjana, kes tegeleb väikesemahulise rannapüügiga ning omab ajaloolist püügiõigust, on toetuse maksimaalne määr 80% (vt. Pilt 20). Teistel juhtudel on maksimaalne toetuse määr 50%. (vt. Pilt 21).

# Pilt 21 Tegevuse eelarve sisestamine

| Toetustaotluse sisestamine ja esitamine                              |                                                     |                                                                                                |                                 | Vajad abi? Vajuta siia                          |
|----------------------------------------------------------------------|-----------------------------------------------------|------------------------------------------------------------------------------------------------|---------------------------------|-------------------------------------------------|
| Üldandmed Detailandmed Tegevused VKE Es                              | itamine                                             |                                                                                                |                                 |                                                 |
| Sisesta eelarve tegevusele "Teadus- või arer                         | dusasutuselt tell                                   | itav töö või teenus: Teadu                                                                     | s- või arendusasutu             | selt tellitav töö või teenus"                   |
| Maksimaalne toetuse summa taotleja kohta käesolevas taotlusperioodis |                                                     |                                                                                                |                                 | 50 000,00                                       |
| Taotlusele juba sisestatud kõigi tegevuste toetuse summa kokku       |                                                     |                                                                                                |                                 | 11 500,00                                       |
|                                                                      | Käibemak<br>Tegevuse esialgne abiků<br>Tegevuse toe | s on toetatav: Ei<br>Siblik summa: 0,00<br>Foetuse määr: * 50,00 % (Võimal<br>tuse summa: 0,00 | lik toetuse määr: 0.01%-50.00%) | ]                                               |
| Kulurida                                                             | Netomaksumus                                        | Maksumus käibemaksuga                                                                          | Esialgne abikölblik summa       |                                                 |
| Teadus- või arendusasutuselt tellitav töö või teenus                 | 0,00                                                | 0,00                                                                                           | 0,00                            | 🖋 Muuda 🛱 Tühjenda sisestatud andmed            |
| кокки                                                                | 0,00                                                | 0,00                                                                                           |                                 |                                                 |
|                                                                      |                                                     |                                                                                                |                                 |                                                 |
|                                                                      |                                                     | Pöördu tagasi "Tegevused" põl                                                                  | hilehele Salvesta S             | alvesta ja pöördu tagasi "Tegevused" põhilehele |

Vajutades "Muuda" nuppu (vt. Pilt 21) avaneb kulurea sisestamise väli (vt. Pilt 22).

#### Pilt 22 Kulurea sisestamine

Tegevuse Teadus- või arendusasutuselt tellitav töö või teenus: Teadus- või arendusasutuselt tellitav töö või teenus kulurea andmed

| Kulurida:               | Teadus- või arendusasutuselt tellitav<br>töö või teenus | Kulurea maksumus käibemaksuga: | 0,00        |          |          |
|-------------------------|---------------------------------------------------------|--------------------------------|-------------|----------|----------|
| Ūhik: *                 | - Vali - 🗸                                              | Käibemaks on toetatav:         | Ei          |          |          |
| Ühikute arv: *          |                                                         | Esialgne abikõlblik maksumus:  | 0,00 &Muuda |          |          |
| Kulurea netomaksumus: * |                                                         |                                |             |          |          |
| Käibemaksu määr: *      | - Vali - 🗸                                              |                                |             |          |          |
|                         |                                                         |                                |             | Katkesta | Salvesta |
|                         |                                                         |                                |             |          |          |
|                         |                                                         |                                |             |          |          |
|                         |                                                         | Salvesta                       |             |          |          |

Kui kulurida on sisestatud, siis leht salvestatakse

ning seejärel avaneb kuva, kus on

40 000,00

32 000,00

näha esialgne toetuse summa ning sisestatud tegevuse maksumus (vt. Pilt 23).

Pilt 23 Kuva peale seda, kui eelarve on sisestatud

KOKKU

|                                                                                                    | perioodis                                                                 |                                                                                                    |                                                                                           | 50.000                                                                                |
|----------------------------------------------------------------------------------------------------|---------------------------------------------------------------------------|----------------------------------------------------------------------------------------------------|-------------------------------------------------------------------------------------------|---------------------------------------------------------------------------------------|
| Taotlusele juba sisestatud kõigi tegevuste toetuse summa kokk                                                             | u                                                                         |                                                                                                    |                                                                                           | 43 500                                                                                |
|                                                                                                    | Kai                                                                       | ibemaks on toetatav Fi                                                                                |                                                                                           |                                                                                       |
|                                                                                                    | Tegevuse esialon                                                          | ne abikõlblik summa: 40 000 00                                                                        |                                                                                           |                                                                                       |
|                                                                                                    | regorado colaign                                                          | Toetuse määr: * 80.00 % (V/                                                                           | Simalik toatusa määr: 0.01%-80.00%)                                                       |                                                                                       |
|                                                                                                    | Tegevi                                                                    | use toetuse summa: 32 000.00                                                                          | nmain, toetuse maar. 0,0178-00,0078j                                                      |                                                                                       |
| Kulurida                                                                                                    | Netomaksumus                                                              | Maksumus käihemaksuga                                                                                 | Fsialone abikõlblik summa                                                                 |                                                                                       |
| Teadus- või arendusasutuselt tellitav töö või teenus                                                                      | 40 000,00                                                                 | 48 000,00                                                                                             | 40 000,00                                                                                 | ✓ <u>Muuda</u> <sup>™</sup> Tühjenda sisestatud and                                   |
| кокки                                                                                                    | 40 000,00                                                                 | 48 000,00                                                                                             |                                                                                           |                                                                                       |
| rast kulurea sises                                                                                                    | tamist liigu                                                              | Pöördu tagasi "Tegevused"<br>Itakse tagasi                                                            | põhilehele Salvesta Salve                                                                 | sta ja poordu tagasi "Tegevused" põhilehe<br>õhilehele vajuta                         |
| rast kulurea sises                                                                                                    | tamist liigu                                                              | Pöördu tagasi "Tegevused"<br>Itakse tagasi                                                            | põhilehele Salvesta Salve                                                                 | sta ja pöördu tagasi "Tegevused" põhilehet<br>nõhilehele vajuta                       |
| rast kulurea sises<br>Salvesta ja pöördu tagasi                                                                           | tamist liigu<br>i "Tegevused" p                                           | Pöördu tagasi "Tegevused"<br>Itakse tagasi                                                            | põhilehele Salvesta Salve                                                                 | sta ja pöördu tagasi "Tegevused" põhilehei<br>põhilehele vajuta                       |
| rast kulurea sises<br>Salvesta ja pöördu tagasi                                                                           | tamist liigu<br>i "Tegevused" p                                           | Pöördu tagasi "Tegevused"<br>Itakse tagasi<br>Dõhilehele ",Sai                                        | põhilehele Salvesta Salve<br>tegevuste p<br>lvesta ja pöördu                              | sta ja poordu tagasi "Tegevused" põhilehe<br>nõhilehele vajuta<br>u tagasi "Tegevus   |
| rast kulurea sises<br>Salvesta ja pöördu tagas<br><i>hilehele"</i> kus saab soovi k                                       | tamist liigu<br>i "Tegevused" p<br>orral alustada uu                      | Pöördu tagasi "Tegevused"<br>utakse tagasi<br>põhilehele ",Sal                                        | tegevuste p<br><i>lvesta ja pöördu</i><br>ist (vt Pilt 24)                                | sta ja pöördu tagasi "Tegevused" põhilehet<br>põhilehele vajuta<br>u tagasi "Tegevuso |
| rast kulurea sises<br>Salvesta ja pöördu tagas<br><i>hilehele"</i> , kus saab soovi k                                     | tamist liigu<br>i <b>"Tegevused" p</b><br>orral alustada uu               | Pöördu tagasi "Tegevused"<br>ntakse tagasi<br><b>oõhilehele</b> <i>",Sal</i><br>ne tegevuse sisestami | põhilehele Salvesta Salve<br>tegevuste p<br><i>lvesta ja pöördu</i><br>ist (vt. Pilt 24). | sta ja pöördu tagasi "Tegevused" põhilehe<br>põhilehele vajuta<br>u tagasi "Tegevus   |
| rast kulurea sises<br>Salvesta ja pöördu tagasi<br>hilehele", kus saab soovi k                                            | tamist liigu<br>i <b>"Tegevused" p</b><br>orral alustada uu<br><i>ine</i> | Pöördu tagasi "Tegevused"<br>ntakse tagasi<br>põhilehele ", Sal<br>ne tegevuse sisestami              | põhilehele Salvesta Salve<br>tegevuste p<br>dvesta ja pöördu<br>ist (vt. Pilt 24).        | sta ja poordu tagasi "Tegevused" põhilehe<br>õhilehele vajuta<br>u tagasi "Tegevus    |
| rast kulurea sises<br><mark>Salvesta ja pöördu tagas</mark><br>hilehele", kus saab soovi k<br>lt 24 Uue tegevuse sisestam | tamist liigu<br>i <b>"Tegevused" p</b><br>orral alustada uu<br><i>ine</i> | Pöördu tagasi "Tegevused"<br>ntakse tagasi<br>põhilehele ",Sai<br>ne tegevuse sisestami               | tegevuste p<br><i>lvesta ja pöördu</i><br>ist (vt. Pilt 24).                              | sta ja pöördu tagasi "Tegevused" põhilehe<br>Põhilehele vajuta<br>u tagasi "Tegevus   |
| rast kulurea sises<br>Salvesta ja pöördu tagas<br>hilehele", kus saab soovi k<br>lt 24 Uue tegevuse sisestam              | tamist liigu<br>i <b>"Tegevused" p</b><br>orral alustada uu<br><i>ine</i> | Pöördu tagasi "Tegevused"<br>ntakse tagasi<br>põhilehele ", Sal<br>ne tegevuse sisestami              | põhilehele Salvesta Salve<br>tegevuste p<br><i>lvesta ja pöördu</i><br>ist (vt. Pilt 24). | sta ja pöördu tagasi "Tegevused" põhilehe<br>põhilehele vajuta<br>u tagasi "Tegevus   |

Eelarve sisestamisel peab silmas pidama, et kuni **15%** abikõlblikest kuludest võivad olla ettenägemata kulud. See tähendab, et nende kulude kasutusotstarve ei ole üksikasjalikult ja selgelt kirjeldatud. Seda eelarve osa võib kasutada selliste tegevuse eesmärgi saavutamiseks vajalike abikõlblike kulude tegemiseks, mida ei olnud võimalik toetuse taotlemisel ette näha.

Kui eelarve sisestamisel on ületatud 15%, siis süsteem kuvab veateate (vt Pilt 25).

Pilt 25 Veateade, kui ettenägematud kulud on ületanud 15%

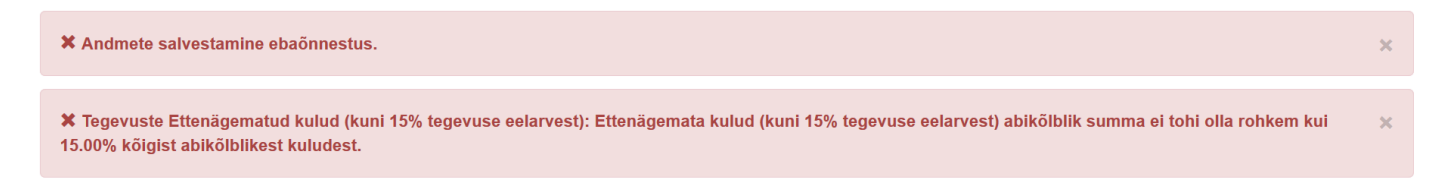

Oluline on tähele panna, et meetme määruse § 4 lg 2 järgi ei tohi § 4 lg 1 punktides 2-8 nimetatud kulude osakaal ületada **25%** kogu projekti abikõlblikest kuludest.

Kui eelpool mainitud kulud ületavad 25%, siis tekib veateade (vt. Pilt 26).

Pilt 26 Veateade, kui tegevused on ületanud 25%

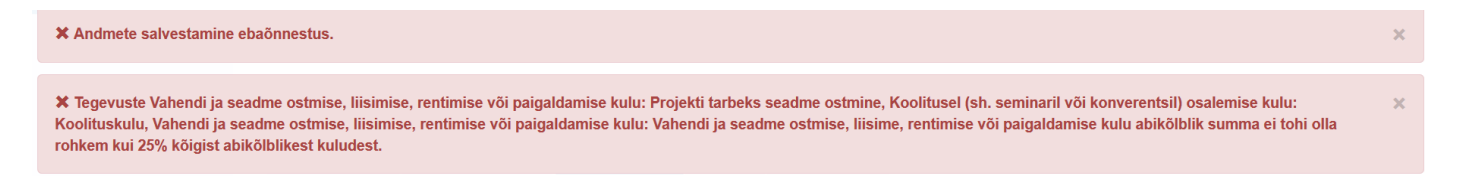

Kui tegevuste eelarved on sisestatud, siis avaneb vaade, kus on kokkuvõte kõikidest tegevustest, mida taotleja on sisestanud. Samalt kuvalt on näha, millistele tegevustele tuleb sisestada hinnapakkumused (vt. Pilt 27).

#### Pilt 27 Taotleja poolt sisestatud tegevused

| Sises       | ta tegevuste ja objektide andmed                                         |                  |                                                                     |                              |                  |                                                   |
|-------------|--------------------------------------------------------------------------|------------------|---------------------------------------------------------------------|------------------------------|------------------|---------------------------------------------------|
|             |                                                                          |                  |                                                                     |                              |                  | Lisa uus tegevus                                  |
|             |                                                                          |                  |                                                                     |                              |                  |                                                   |
| Sulge tabel | i kõik alamread                                                          |                  |                                                                     |                              |                  |                                                   |
| Järje<br>nr | Tegevus                                                                  | Tegevuse<br>liik | Tegevuse nimetus                                                    | Esialgne abikõlblik<br>summa | Toetuse<br>summa |                                                   |
| 1           | Vahendi ja seadme ostmise, liisimise, rentimise või paigaldamise<br>kulu | Põhitegevus      | Projekti tarbeks seadme ostmine                                     | 5 000,00                     | 2 500,00         | Eelarve   Hinnapakkumus<br>🛍 Kustuta              |
| 2           | Koolitusel (sh. seminaril või konverentsil) osalemise kulu               | Põhitegevus      | Koolituskulu                                                        | 4 000,00                     | 2 000,00         | Eelarve ∣ <mark>Hinnapakkumus</mark><br>⊞ Kustuta |
| 3           | Ettenägematud kulud (kuni 15% tegevuse eelarvest)                        | Pőhitegevus      | Ettenägemata kulud (kuni 15% tegevuse eelarvest)                    | 7 000,00                     | 3 500,00         | Eelarve   💼 Kustuta                               |
| 4           | Vahendi ja seadme ostmise, liisimise, rentimise või paigaldamise<br>kulu | Põhitegevus      | Vahendi ja seadme ostmise, liisime, rentimise või paigaldamise kulu | 4 000,00                     | 2 000,00         | Eelarve Hinnapakkumus  <br>💼 Kustuta              |
| 5           | Teadus- või arendusasutuselt tellitav töö või teenus                     | Pöhitegevus      | Teadus- või arendusasutuselt tellitav töö või teenus                | 40 000,00                    | 32 000,00        | Eelarve   💼 Kustuta                               |
| кокки       |                                                                          |                  |                                                                     | 60 000,00                    | 42 000,00        |                                                   |

Kokkuvõte

Tegevuste "*Teadus- ja arendusasutuselt tellitava töö või teenus*", "*Ettenägemata kulud*" ning "*Töölepingu järgne töötasu või töötaja lisatasu*" puhul hinnapakkumusi taotlemisel ei pea lisama. Nendele tegevustele süsteem ei kuvagi hinnapakkumuse esitamise võimalust. Töödele ja teenustele, mida taotleja soovib ise teha,

peab olema lisatud hinnapakkumused. Selleks vajutatakse "*Hinnapakkumus*" (vt. Pilt 27) ning taotlejale avaneb järgmine vaade (vt. Pilt 28).

#### Pilt 28 Hinnapakkumuste sisestamine

| Toetustaotluse              | sisestamine ja es             | sitamine                       |                                     |                    |                     |                   |                               | Vajad abi? Vajuta siia |
|-----------------------------|-------------------------------|--------------------------------|-------------------------------------|--------------------|---------------------|-------------------|-------------------------------|------------------------|
| Üldandmed Det               | ailandmed Tegevuse            | ed VKE Esitan                  | nine                                |                    |                     |                   |                               |                        |
| Sisesta hinnapa<br>ostmine" | akkumused tegev               | vusele "Vahend                 | i ja seadme ostmis                  | se, liisimise      | e, rentimise või    | paigaldamise      | e kulu: Projekti tarbe        | ks seadme              |
| O Lisa vähemalt 3 hinnapa   | kkumust. Kui hinnapakkumusi ( | on alla 3, siis sisesta minima | alselt nõutud hinnapakkumuste puu   | ıdumise põhjendus. |                     |                   |                               |                        |
| Hinnapakkumu                | sed                           |                                |                                     |                    |                     |                   |                               | Lisa hinnapakkumus     |
| Võitnud hinnapakkumus       | Pakkuja nimi                  | Pakkuja registri- või isiku    | kood                                | Hinnapakkumus      | e fail              | Netomaksumus      | Maksumus käibemaksug          | a                      |
| Minin                       | aalselt nõutud hinnapakkumusl | te puudumise põhjendus: *      | Väli on kohustuslik, seda ei saa tü | ihjaks jätta.      |                     | .ii               |                               |                        |
|                             |                               |                                |                                     |                    | Pöördu tagasi "Tege | vused" põhilehele | Salvesta ja pöördu tagasi "Te | egevused" põhilehele   |

Tegevuse hinnapakkumuse lisamiseks kasutatakse nuppu "*Lisa hinnapakkumus*" (vt. Pilt 28). Vajutades antud nuppu, avaneb uus vaade (vt. Pilt 29).

# Pilt 29 Lisa hinnapakkumus

| Toetustaotluse sisestamine ja esitamine                                                                                                    | Vajad abi? Vajuta siia                                                                          |
|----------------------------------------------------------------------------------------------------|-------------------------------------------------------------------------------------------------|
| Ûldandmed Detailandmed Tegevused VKE Esitamine                                                                                                    |                                                                                                 |
|                                                                                                    |                                                                                                 |
| Sisesta hinnapakkumus tegevusele "Vahendi ja seadme ostmise, liisimise, rentimise või paigal ostmine"                                                                                                    | damise kulu: Projekti tarbeks seadme                                                            |
| USUTING STATE                                                                                                    |                                                                                                 |
| Ø Köik taotlusele lisatavad hinnapakkumuste failid peavad sisaldama: 1.Pakkuja riiki, 2.Pakkuja ari-või isikukoodi, 3.Pakkuja nime, 4.Hinnapakkumuse netomaksumust, 5.Hinna<br>8.Hinnapakkumuse väljastamise kuupäeva.<br>Ehitamise korral lisaks: 1. Ehitise nimetus, 2. Ehitise ehitisregistri kood, 3. Katastriüksuse katastritunnus (millel ehitis paikneb või millele kavandatakse ehitis ehitada) ja 4. Ehitis | pakkumuse kogumaksumust, 6.Pakkuja telefoni numbrit, 7.Pakkuja e-posti aadressi ja<br>ie kulud. |
| Tegu on võitnud hinnapakkumusega: * O Jah<br>O Ei                                                                                                    |                                                                                                 |
| Kati                                                                                                    | kesta Salvesta ja lisa järgmine pakkumus Salvesta ja lõpeta                                     |

Kõigepealt peab märkima, kas tegu on võitnud hinnapakkumusega või mitte. Kui on võitnud, siis vajutatakse *"Jah"*, misjärel avanevad täiendavad väljad (vt. Pilt 30).

# Pilt 30 Hinnapakkumuste andmete sisestamine

Sisesta hinnapakkumus tegevusele "Vahendi ja seadme ostmise, liisimise, rentimise või paigaldamise kulu: Projekti tarbeks seadme ostmine"

| O Köik taotlusele lisatavad hinnapakkumuste fallid peavad sisaldama: 1.Pakkuja riiki, ja 8 Hinnapakkumuse väljastamise kuupäeva.<br>Ehitamise korral lisaks: 1. Ehitise nimetus, 2. Ehitise ehitisregistri kood, 3. Katastriük. | 2.Pakkuja ári- vői isikukoodi, 3.Pakkuja nime, 4.Hinnapakkumuse netomaksumust, 5.Hinnapakkumuse kogumaksumust, 6.Pakkuja telefoni numbrit, 7.Pakkuja e-posti aadressi<br>ssuse katastritunnus (millel ehitis paikneb vői millele kavandatakse ehitis ehitada) ja 4. Ehitise kulud. |
|----------------------------------------------------------------------------------------------------|----------------------------------------------------------------------------------------------------|
| Tegu on võitnud hinnapakkumusega: *                                                                                                    | <ul> <li>Jah</li> <li>C Ei</li> </ul>                                                                                                    |
| Pakkuja andmed                                                                                                    |                                                                                                    |
|                                                                                                    |                                                                                                    |
| Riik:*                                                                                                    | Eesti ~                                                                                                    |
| Pakkuja tūŭp:*                                                                                                    |                                                                                                    |
| , annaja taap.                                                                                                    |                                                                                                    |
|                                                                                                    | C Luoix                                                                                                    |
| Hinnapakkumuse andmed                                                                                                    |                                                                                                    |
| Natomakeumue:                                                                                                    | 11 000 00                                                                                                    |
| Netomatsumus.                                                                                                    | 11 000,00                                                                                                    |
| Maksumus käibemaksuga:                                                                                                    | 13 200,00                                                                                                    |
|                                                                                                    |                                                                                                    |
| Hinnapakkumuse dokument:*                                                                                                    | + Lisa fail                                                                                                    |
|                                                                                                    |                                                                                                    |
|                                                                                                    |                                                                                                    |
|                                                                                                    | Katkesta Salvesta ja lisa järgmine pakkumus Salvesta ja lõpeta                                                                                                    |

Sisestatakse pakkuja andmed. Valida tuleb pakkuja riik ning kas tegemist on juriidilise või eraisikuga . Vastavalt sellele avanevad kuvad, kus peab sisestama kas registrikoodi või isikukoodi. Seejärel kuvatakse äriregistrist automaatselt juriidilise isiku nimi ja ettevõtlusvorm. Eraisiku puhul kuvab süsteem peale isikukoodi sisestamist isiku nime.

Lõpuks tuleb üles laadida ka hinnapakkumus. Seda tehakse

Kui kavandatava töö või teenuse või vara käibemaksuta maksumus ületab 5000 eurot, siis peab taotleja esitamakolmhinnapakkumust.Selleksonvõimalikkasutadaka

# Salvesta ja lisa järgmine pakkumus

"Salvesta ja lisa järgmine pakkumus"

"Lisa fail" nupust.

nuppu, mille järel saab hakata sisestama järgmist hinnapakkumust.

Kui rohkem hinnapakkumusi ei sisestata, siis on võimalik

# Salvesta ja lõpeta

+ Lisa fail

"Salvesta ja

*lõpeta* " nupule vajutades liikuda kuvale, kus on sisestatud hinnapakkumusi näha (vt. Pilt 31). Samuti saab antud kuval märkida vastavasse lahtrisse, milliste näitajate alusel antud pakkumust küsiti ja mis oli aluseks parima pakkumuse välja selgitamisel. Juhul, kui on lisatud ainult üks pakkumus, tuleb lisaks märkida põhjendus, miks ei ole esitatud minimaalselt nõutud arvu hinnapakkumusi (vt. Pilt 32).

Pilt 31 Sisestatud hinnapakkumused

| Hinnapakkumused                                                                                                    |                         |                                 |                                     |       |                       |                   |
|----------------------------------------------------------------------------------------------------|-------------------------|---------------------------------|-------------------------------------|-------|-----------------------|-------------------|
| Võitnud hinnapakkumus                                                                                                  | Pakkuja nimi            | Pakkuja registri- või isikukood | või isikukood Hinnapakkumuse fail N |       | Maksumus käibemaksuga |                   |
| Jah                                                                                                    | Tartu Ülikool           | 74001073                        | Hinnapakkumus.xlsx                  | 11111 | 13 333,20             | 🖋 Muuda 🛍 Kustuta |
| Ei                                                                                                    | Eesti Maaülikool        | 74001086                        | Hinnapakkumus.xlsx                  | 40000 | 48 000,00             | 🖋 Muuda 🗎 Kustuta |
| Ei                                                                                                    | Tallinna Tehnikaülikool | 74000323                        | Hinnapakkumus.xlsx                  | 55555 | 66 666,00             | 🖋 Muuda 🗎 Kustuta |
| Märgi olulisemad näitajad, mille kohta pakkumust küsiti ja mis olid aluseks parima<br>pakkumuse välja selgitarnisel: * |                         |                                 |                                     |       |                       |                   |

Pilt 32 Põhjendus, miks on esitatud vähem hinnapakkumusi ja mis olid olulisemad näitajad, mille kohta pakkumust küsiti

Sisesta hinnapakkumused tegevusele "Vahendi ja seadme ostmise, liisimise, rentimise või paigaldamise kulu: Projekti tarbeks seadme ostmine"

| Lisa vähemalt 3 hinnapa                                                                                                    | 🕒 Lisa vähemalt 3 hinnapakkumust. Kui hinnapakkumusi on alla 3, siis sisesta minimaalselt nõutud hinnapakkumuste puudumise põhjendus. |           |                             |                                                |              |                           |                          |                              |
|----------------------------------------------------------------------------------------------------|----------------------------------------------------------------------------------------------------|-----------|-----------------------------|------------------------------------------------|--------------|---------------------------|--------------------------|------------------------------|
| Hinnapakkumu                                                                                                    | sed                                                                                                    |           |                             |                                                |              |                           |                          | Lisa hinnapakkumus           |
| Võitnud hinnapakkumus                                                                                                    | Pakkuja nimi                                                                                                    | od        | Hinnapakkumuse fail         |                                                | Netomaksumus | Maksumus käibemaksuga     |                          |                              |
| Jah                                                                                                    | OÜ ettevőte                                                                                                    | 333333333 |                             | Hinnapakkumus.xlsx                             |              | 11000                     | 13 200,00                | 🖋 Muuda 🗎 Kustuta            |
| Jah OU ettevõte 333333333<br>Minimaalselt nõutud hinnapakkumuste puudumise põhjendus: *<br>Märgi olulisemad näitajad, mille kohta pakkumust küsiti ja mis olid aluseks parima<br>pakkumuse välja selgitamisel: * |                                                                                                    |           | Vali on kohustuslik, seda : | ei saa tühjaks jätta.<br>ei saa tühjaks jätta. |              |                           |                          |                              |
|                                                                                                    |                                                                                                    |           |                             |                                                | Pöördu tag   | jasi "Tegevused" põhilehe | le Salvesta ja pöördu ta | agasi "Tegevused" põhilehele |
|                                                                                                    |                                                                                                    |           |                             |                                                |              |                           |                          |                              |

Kui hinnapakkumused on sisestatud ning põhjendused lisatud, siis vajutades nuppu Salvesta ja pöördu tagasi "Tegevused" põhilehele "Salvesta ja pöördu tagasi "Tegevused"

põhilehele" liigutakse "Taotleja poolt sisestatud tegevused" kuvale (vt. Pilt 27).

Kui antud kuval on kõik andmed korrektsed, siis liigutakse edasi järgmisesse sammu, kasutades selleks

Edasi *"Edasi"* nuppu.

#### 4.4. Samm "VKE"

VKE

VKE sammus kuvatakse viimase majandusaasta andmed, mis päritakse äriregistrist automaatselt. Samuti päritakse automaatselt taotleja seosed teiste juriidiliste isikutega.

Taotleja saab juurde lisada endaga seotud teisi juriidilisi isikuid, vajutades "*Lisa uus seos*" nuppu (vt. Pilt 33). "*Muuda*" nupust (vt. Pilt 33) saab vajadusel muuta VKE arvutuse aluseks olevat keskmist töötajate arvu.

# Pilt 33 Seotud ettevõtete andmed

Seotud ettevõtete andmed

|                                                |                                                                                |                                                                               |                                                                                                    |                                                                                                    |                                          |                 |                    |                          | Uuenda andme            | eid Äriregistrist |
|------------------------------------------------|--------------------------------------------------------------------------------|-------------------------------------------------------------------------------|----------------------------------------------------------------------------------------------------|----------------------------------------------------------------------------------------------------|------------------------------------------|-----------------|--------------------|--------------------------|-------------------------|-------------------|
| Osaühing                                       | : (                                                                            | 01.01.2018 - 31. <sup>-</sup>                                                 | 12.2018                                                                                                    |                                                                                                    |                                          |                 |                    |                          |                         | ~                 |
| Ava tabeli kõik                                | alamread                                                                       |                                                                               |                                                                                                    |                                                                                                    |                                          |                 |                    |                          |                         |                   |
| Ettevőte                                       |                                                                                | VKE an                                                                        | utuse aluseks olev keskmine töötajate                                                                                       | arv                                                                                                    | Aastabilanss                             | Aastal          | käive              | Arvestuses               |                         |                   |
| Taotleja ette                                  | evõtte andmed:                                                                 |                                                                               |                                                                                                    |                                                                                                    |                                          |                 |                    |                          |                         |                   |
| Osaühing                                       |                                                                                | 0,00                                                                          |                                                                                                    |                                                                                                    | 348 029,00                               | 108 38          | 1,00               | Jah                      | 🖋 Muuda 🗏 🖋 Lisa        | a uus seos        |
|                                                | VKE indikatiivse kategooria leidmisel võetakse aluseks: * Aastabilanss   Muuda |                                                                               |                                                                                                    |                                                                                                    |                                          |                 |                    |                          |                         |                   |
| Antud sammus<br>vastavalt VKE<br>VKE arvestuse | s tuvastatakse ett<br>määratlemist käs<br>es on taotlusel es                   | evõtte suurus järgmise<br>itlevale teatmikule part<br>itatud andmete alusel é | t: kui toetust taotlev ettevõte on vastavalt<br>rerettevõte, siis lisatakse tema andmetele<br>ttevõttel Osaühing 0,00 tööta | /KE määratlemist käsitlevale teatmikule sid<br>proportsionaalne osa tema partneri(te) andrr<br><b>jat</b> ja aastabilanss <b>348 029,00 eurot</b> . | usettevõte, siis lisatakse te<br>netest. | ma andmetele ju | uurde 100% siduset | tevõtte andmetest, kui t | oetust taotlev ettevõte | e on              |
| VKE arve                                       | /KE arvestus                                                                   |                                                                               |                                                                                                    |                                                                                                    |                                          |                 |                    |                          |                         |                   |
|                                                | VKE arvutuse                                                                   | aluseks olev keskmin                                                          | e töötajate arv                                                                                                    | Finantsnäitaja                                                                                                    |                                          |                 |                    | Kokku                    |                         |                   |
|                                                | Arv                                                                            | VKE                                                                           | Kategooria                                                                                                    | Arvestuses                                                                                                    | Kokku                                    | VKE             | Kategooria         | VKE                      | Kategooria              |                   |
| Majandusaasta<br>01.01.2018 -<br>31.12.2018    | 0,00                                                                           | Jah                                                                           | Mikroettevõtja                                                                                                    | Aastabilanss                                                                                                    | 348 029,00                               | Jah             | Mikroettevõtja     | Jah                      | Mikroettevõtja          |                   |
| VKE kokk                                       | /KE kokkuvõte                                                                  |                                                                               |                                                                                                    |                                                                                                    |                                          |                 |                    |                          |                         |                   |
|                                                |                                                                                |                                                                               |                                                                                                    | VKE indikatiivne kategooria: Mikroett                                                                                                    | tevõtja                                  |                 |                    |                          |                         |                   |
|                                                |                                                                                |                                                                               |                                                                                                    |                                                                                                    |                                          |                 |                    |                          | Kustuta taotlus         | Edasi             |

Kui lisatakse endaga seotud isikuid, siis tekib taotleja arvutiekraanile leht, milles peab täitma kõik kohustuslikud read (vt. Pilt 34).

Pilt 34 Endaga seotud isikute lisamine

| Toetustaotluse sisestamine ja esitamine                                                                         | Vajed ab? Vajeda sia                                                                                                    |
|----------------------------------------------------------------------------------------------------|----------------------------------------------------------------------------------------------------|
|                                                                                                    |                                                                                                    |
| Uldandmed Detailandmed Tegevused VX2 Esitamine                                                                  |                                                                                                    |
| File Ste million and humbers                                                                                    |                                                                                                    |
| Ettevote, millega seos luuakse:                                                                                 |                                                                                                    |
|                                                                                                    |                                                                                                    |
| Effevote, millega seos Luuaide: *                                                                               |                                                                                                    |
| Detection                                                                                                    |                                                                                                    |
| Partner/sidusettevote                                                                                           |                                                                                                    |
| Rik, kus partner/sidusettevõte on registreeritud *                                                              | -Vali - 🗸                                                                                                    |
| Partner/sidusettevõte registrikood.*                                                                            |                                                                                                    |
| Dermanisch matieurite nime *                                                                                    |                                                                                                    |
|                                                                                                    |                                                                                                    |
| Teadaclevati kuulub ettevottesti üle 50% ühele tuusiksele sikule ja voi tema pooti kontrolitud ettevottetele. * |                                                                                                    |
|                                                                                                    |                                                                                                    |
| Auroas on estevoted ornavane securit *                                                                          | Creation partners/subsection of map classifies of multi-induced endoted in magnetizes subsectioned in the subsection of the subsection of the subsectio |
| Order 1                                                                                                    |                                                                                                    |
| Conta.                                                                                                    |                                                                                                    |
| Täendev alus ettevõte üle kontroli omamisek                                                                     |                                                                                                    |
|                                                                                                    | Develop of vigos metados tese etados sociedan nojo rezultas tese teninogas anticias conceptos     Develop of ogas metados tese etados sociedan nojo rezultas tese etados sociedan de progre     Develop of ogas metados tese etados sociedantes de tese etados sociedades sociedades anticias estas                                                                                                    |
|                                                                                                    | Etwolgiel on Sigus reviendade teise etteologie suivites velbevet mõju vastavalt seile põhioigie                                                                                                    |
|                                                                                                    | Etheröğa, kes on tesse etteröğa aktsionár vő osanik, kontrolib vastavat ksikuleppele kóneakuse etteröğa teiste aktsionáride vő osanikega üksi sele etteröğa aktsionáride vő osanike hálteenamust:                                                                                                    |
|                                                                                                    |                                                                                                    |
| VKE arvestuses                                                                                                  |                                                                                                    |
| Sama lik                                                                                                    |                                                                                                    |
| JELIE IN.                                                                                                    |                                                                                                    |
| Arvesta partnerisidusetievõtet taotieja VKE määratluses                                                         | 8.26                                                                                                    |
|                                                                                                    | 0 8                                                                                                    |
| Partner/sidusettevõtte vahetult eelnenud majanduseasta andm                                                     | here                                                                                                    |
| Partiensidusettevotte varietuit eeniendu majandusaasta andir                                                    |                                                                                                    |
| Kas on olemas vahetult eelnenud majandusaasta? *                                                                | 0 O lan                                                                                                    |
|                                                                                                    | O m                                                                                                    |
|                                                                                                    |                                                                                                    |
|                                                                                                    | Katkesta Salvesta ja poionta tagasi VKE põhilehele                                                                                                    |
|                                                                                                    |                                                                                                    |

Kui kõik vajalikud andmed on sisestatud, siis vajutatakse "Salvesta ja pöördu tagasi VKE põhilehele".

Kui taotleja on veendunud, et sisestatud andmed on kõik korras, siis liigutakse edasi järgmisesse sammu

Salvesta ja pöördu tagasi VKE põhilehele

nupuga Edasi "Edasi".

Igas sammus on võimalik ka taotlus kustutada. Selleks tuleb kasutada nuppu "Kustuta taotlus".

#### 4.5. Samm "Esitamine"

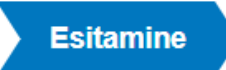

Viimane samm on esitamine. Antud sammus (vt. Pilt 35) kuvatakse taotletav summa ning taotleja saab sisestada vajalikud kinnitused. Samuti saab PDF failist üle kontrollida, kas kõik andmed, mis on esitatud, on

õiged. Lõpuks esitatakse taotlus, vajutades nuppu Esita taotlus "Esita taotlus".

# Pilt 35 Esita taotlus

| Toetustaotlu:<br>Üldandmed | se sisestan<br>Detailandmed | nine ja esil<br>Tegevused | amine<br>VKE Esitan  | Vajad abi? Vajuta siis                                                                                                    |
|----------------------------|-----------------------------|---------------------------|----------------------|----------------------------------------------------------------------------------------------------|
| Esita taotlus              |                             |                           |                      |                                                                                                    |
|                            |                             |                           | Taotletav summa:     | 17 500,00                                                                                                    |
|                            |                             | Taotlus                   | isestatud andmetega: | Ava PDF                                                                                                    |
|                            |                             |                           | Kinnitused           | Annan nõusoleku otsuse teatavaks tegemiseks elektroonilise kättetoimetamisega põllumajandustoetuste ja põllumassiivide registris olevale e-posti aadressile.                                                         |
|                            |                             |                           | Kinnitused: *        | Kinnitan, et taotleja järgib Euroopa Parlamendi ja nõukogu maaruse (EL) nr 508/2014 artikli 10 löike 1 punktides a - d nimetatud nõudeid ega ole pannud toime<br>sama määruse artikli 10 lõikes 3 nimetatud pettust. |
|                            |                             |                           |                      | Kustuta taotlus Esita taotlus                                                                                                    |